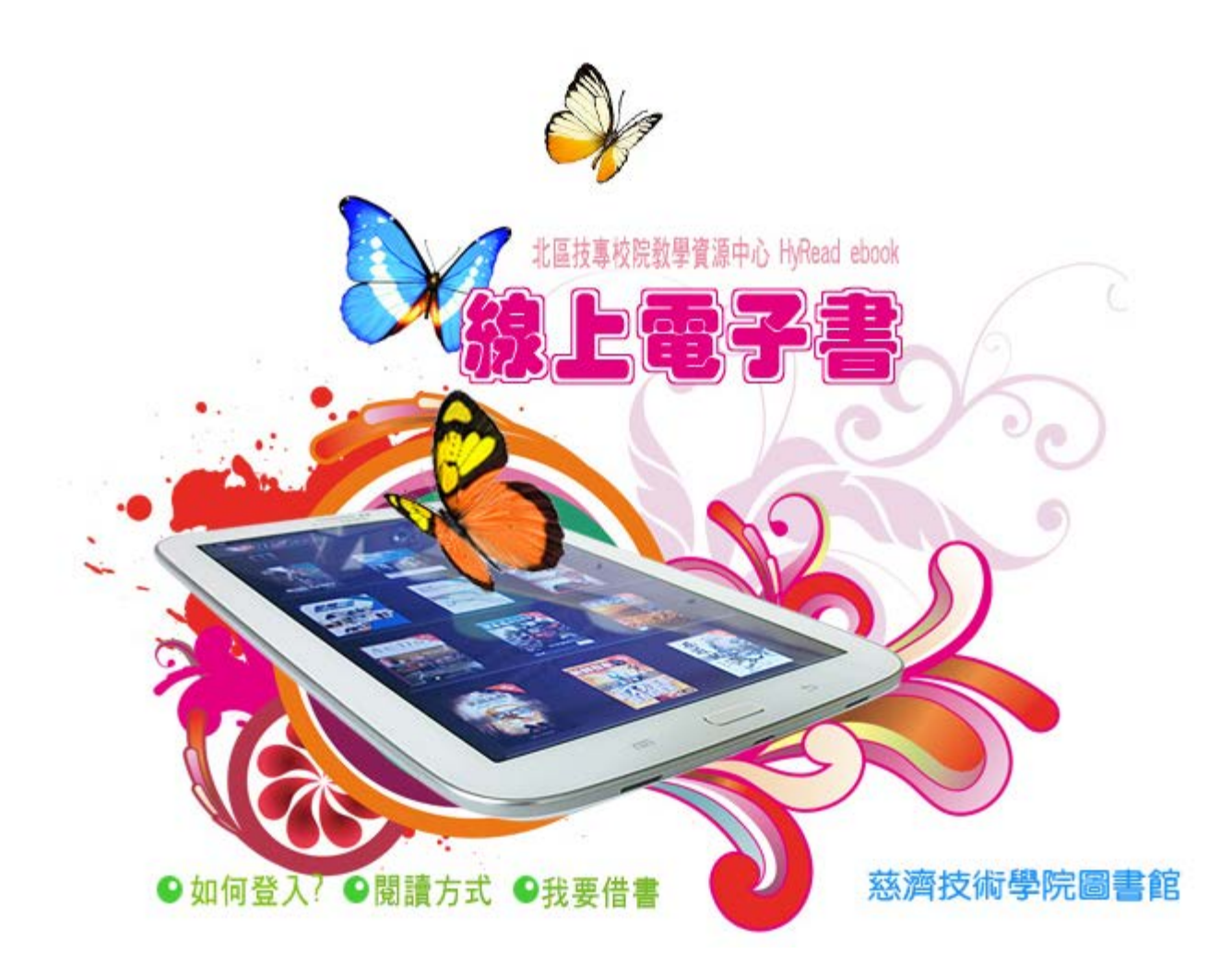

序言

線上借閱電子書,在家也可以讀好書。八月主題報導特別製作,由北區技專校院教學資源中心提供的 HyRead ebook 線上電子書,完全免費,閱讀平台好用易學,現在就來使用吧!

如何登入?\_\_\_\_\_

■路徑 : 圖書館首頁 > 館際合作 > 北區技專校院教學資源中心 圖書資源共享服務平台

HyRead ebook 北區技專校院教學資源中心首頁

http://ctle.ebook.hyread.com.tw/index.jsp

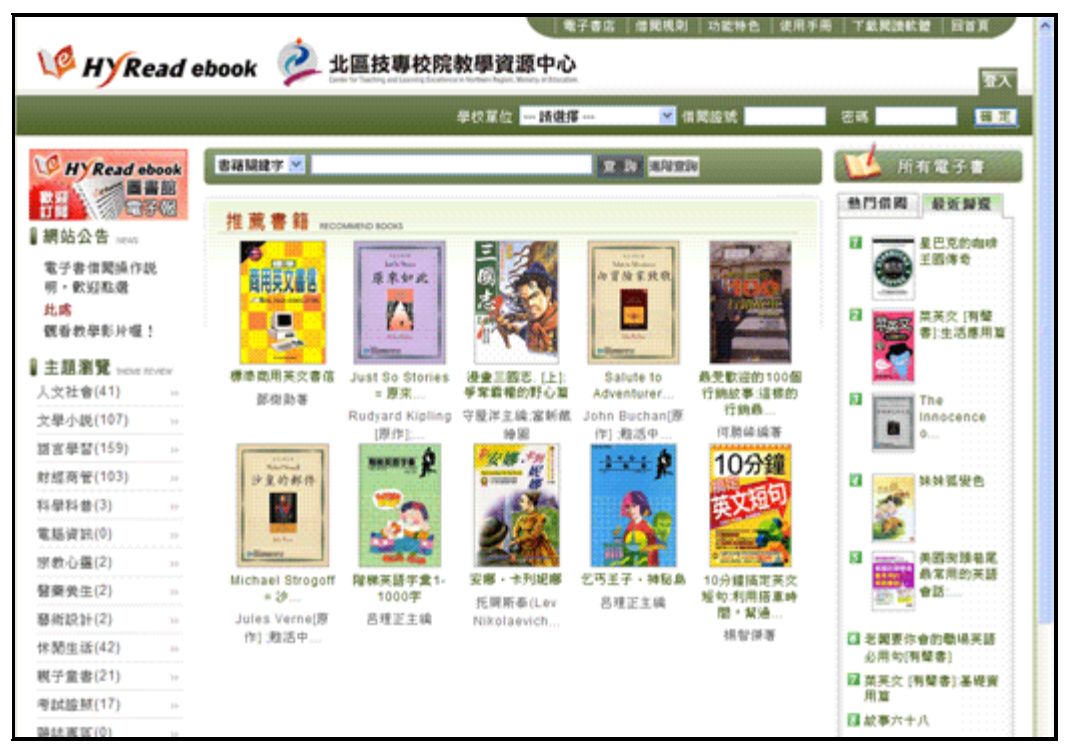

- ·進入圖書館電子書平台
- ·選擇所屬學校單位,輸入圖書館的讀者帳號及密碼(同讀者個人借閱)。

| 北區技專校院教學資<br>Control Tables of Lands (Landschart Register) | 源中心<br>Montry of Education |               |         | 至入 |
|------------------------------------------------------------|----------------------------|---------------|---------|----|
| 學校單位                                                       | 靖選擇                        | ▶ 借閱證號        | 密碼      | 瘤定 |
| 本校登入請選"慈濟技術                                                | 學院"                        |               |         |    |
| 學校單位 慈濟技術學院                                                | 借Ⅰ                         | 閱證號 123456789 | 密碼 •••• | ł  |

接著輸入正確的帳號及密碼登入後,畫面右上角就會出現讀者姓名,即可借書去。

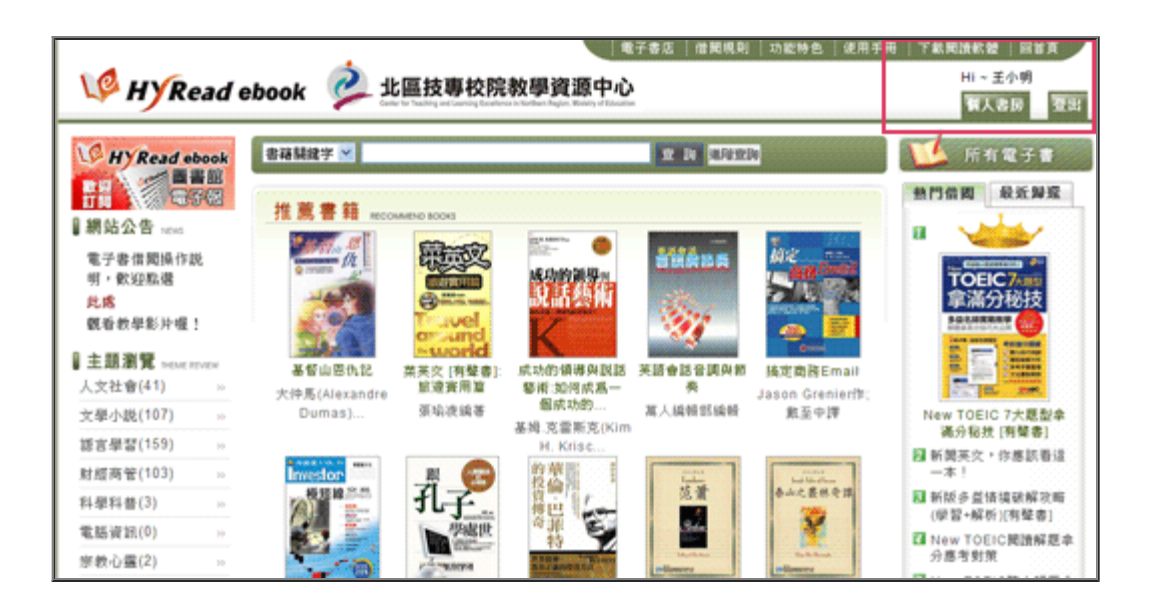

▲ Top

## 

依圖書讀取載具媒體的不同,有以下閱讀方式:

■PC 個人電腦 / NB筆記型電腦

■iPad / Android 平板電腦與智慧型手機

iPhone

詳盡的使用方式,請下載 <u>HyRead ebook電子書使用手冊</u>。

file:///DI/Web\_library/subject/august2013/august2013\_index.htm[2014/8/12 上午 10:13:00]

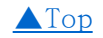

# **我要借書**\_\_ ■線上試閱

讀者所在位置,在單位IP範圍內,不用登入,可直接線上試閱,點選"立即瀏覽",一次 可閱讀15分鐘。

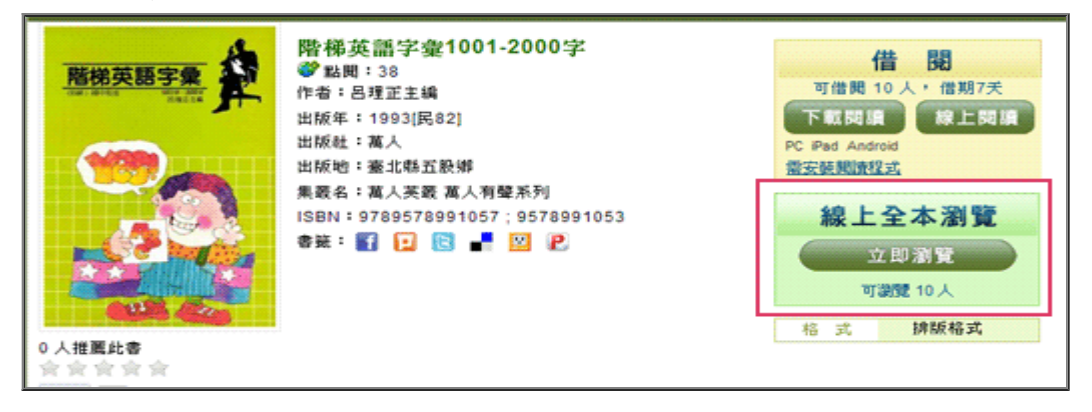

#### 線上全文瀏覽,可試閱書中內容。

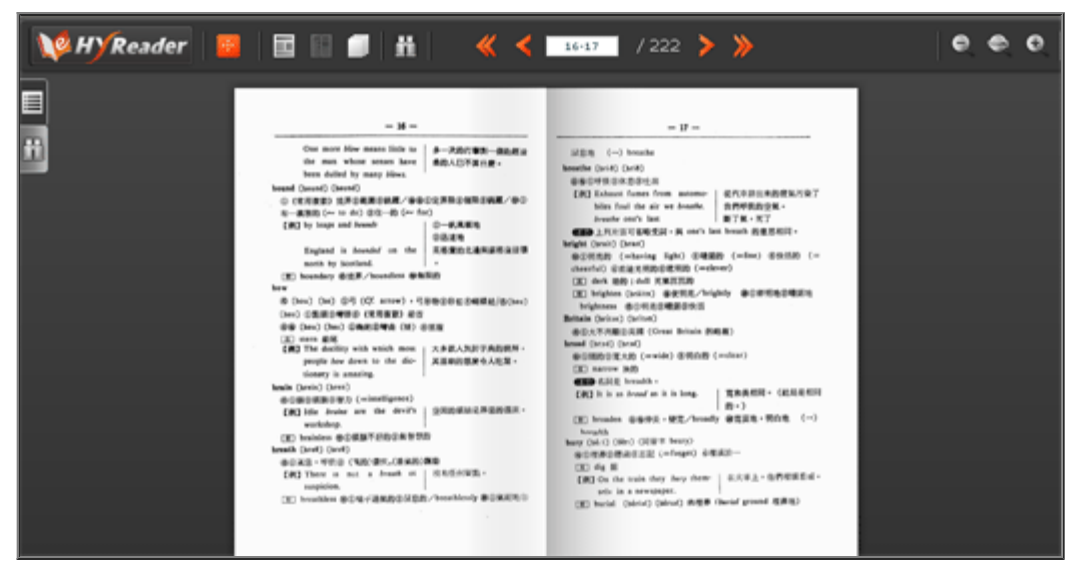

#### ■線上借閱

若在單位IP範圍外,仍可直接登入讀者帳號使用,依使用圖書館系統的讀者帳號密碼登入。登入後,點選線上閱讀,即會將書借到讀者個人帳號。

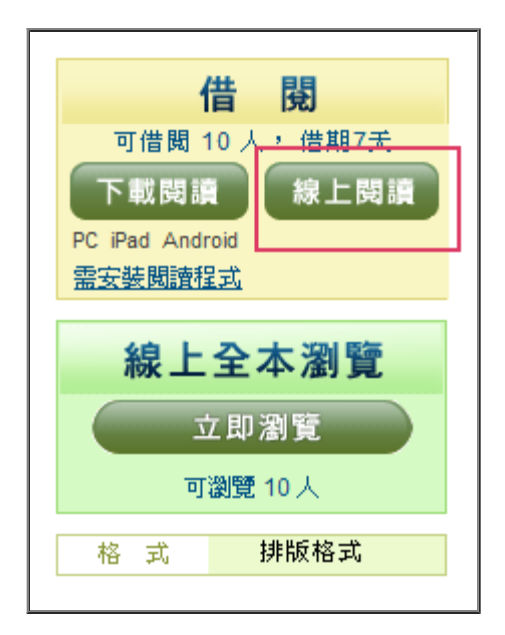

讀者可以到個人書房,所有借書明細可在此查到,選"開啟"就可以閱讀借閱的圖書。 如果使用行動載具iPad、iPhone、Android平板電腦與智慧型手機等,還需要將檔案下載。

### 電子書閱讀小提示

若您選擇下載閱讀,最多可同時於三個載具中閱讀電子書,包含 PC/NB、iPad、iPhone、Android平板電腦與智慧型手機等,若要在第四個載具中閱讀, 請先解除其他已登錄之載具即可。

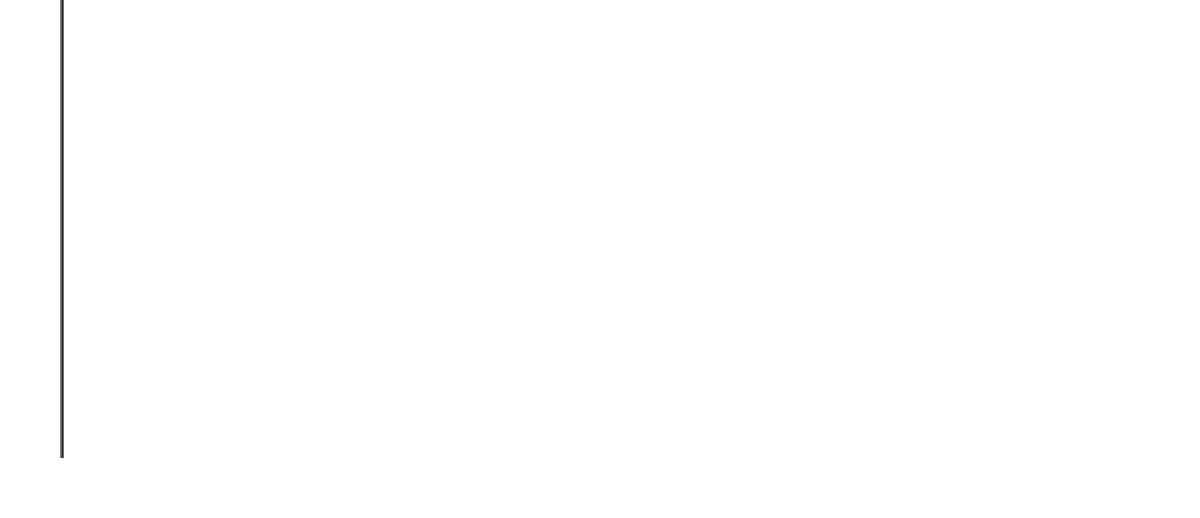

| Ξĺ   | 回人書房中,                                                                                                    | 可以看到您在HyRead ebook圖書館                                                  | 所借聞的書籍                                                                                                    |                    |                   |    |                    |                 |           |
|------|----------------------------------------------------------------------------------------------------|------------------------------------------------------------------------|----------------------------------------------------------------------------------------------------|--------------------|-------------------|----|--------------------|-----------------|-----------|
| 21   | 書成明:                                                                                                    |                                                                        |                                                                                                    |                    |                   |    |                    |                 |           |
| ٩.   | 上期讀的電子                                                                                                    | 書・可直接於個人書房點選「還書」                                                       |                                                                                                    |                    |                   |    |                    |                 |           |
| F    | 战期镇的電子                                                                                                    | 書,可於個人書房或閱讀軟體中歸還                                                       |                                                                                                    |                    |                   |    |                    |                 |           |
| 50   | * Blos PR 2:191                                                                                                    | • 系统本会自断浸索,你不必放心论)                                                     | 相關語                                                                                                    |                    |                   |    |                    |                 |           |
| 3 11 | 11 PUPPING 3/3/9/                                                                                                    | 1 /1/0/27/18 C19/36 1F - AS-1-32/36/0/201                              | The second second second second second second second second second second second second second second second se |                    |                   |    |                    |                 |           |
| 311  | a Part ( a) 3/3/9                                                                                                    | 1 - 70 - 60 - 70 - 10 - 10 - 10 - 10 - 10 - 10 - 1                     |                                                                                                    |                    |                   |    |                    |                 |           |
| 18   | 8共1 建资料                                                                                                    | <ul> <li>・ 約4,1頁,目前在第1頁</li> </ul>                                     |                                                                                                    |                    |                   |    |                    |                 |           |
| 18   | a (Aleria) 50%<br>8共1 並資料<br>春封                                                                                                    | <ul> <li>・總共1頁,目前在第1頁</li> <li>春名</li> </ul>                           | 借用图書館                                                                                                    | 借間日期               | 到期日               | 開發 | 積借                 | 转還              | 附件        |
| 18   | 8共1 並資料<br>書封                                                                                                    | <ul> <li>・總共1頁,目前在第1頁</li> <li>書名</li> <li>路梯天勝字章1001-2000字</li> </ul> | 借期圖書館<br>北區技専校                                                                                                  | 信間日期<br>2013-08-09 | 到期日<br>2013-08-16 | 間督 | 積借<br>4 天後才        | 歸還<br>歸還        | 附件        |
| 48   | a Alefa 2009<br>8共1 並資料<br>春封<br>2009 8<br>2009 8<br>2000 8<br>2000 8<br>2000<br>2000 | <ul> <li>・總共1頁,目前在第1頁</li> <li>書名</li> <li>磁株英語字集1001-2000字</li> </ul> | 借與圖書館                                                                                                    | 借閒日期<br>2013-08-09 | 到期日<br>2013-08-16 | 開發 | 積借<br>4 天後才        | 99速<br>99速      | 附件<br>魚附件 |
| 48   | a Alefa 2000<br>8共1 並資料<br>春封                                                                                                    | <ul> <li>・總共1頁,目前在第1頁</li> <li>書名</li> <li>磁林英語学業1001-2000字</li> </ul> | 借與圖書館<br>北區扶卑校<br>院教學資源                                                                                         | 借間日期<br>2013-08-09 | 到期日<br>2013-08-16 | 間督 | 積借<br>4 天後才<br>可號借 | <b>转滚</b><br>转滚 | 附件        |

<u>▲Top</u>

----END